## PAYROLL REPORTS CROSSWALK 17.0 TO 2013.1

Below is a list of payroll reports from the old software and where to find them in the new software.

| Path in Old Software Payroll →<br>Reports                 | Report Name in Old Software    | Path in New Software: Unless otherwise indicated, the below reports follow the path: Payroll $\rightarrow$ Reports & Statements $\rightarrow$                                     | Report Name in New Software                                                                                  |
|-----------------------------------------------------------|--------------------------------|----------------------------------------------------------------------------------------------------|----------------------------------------------------------------------------------------------------|
| General Payroll Reports →                                 | Appropriation Account Summary  | Exact format not available in new software.<br>Suggested reports to review:<br>Accounting $\rightarrow$ Reports & Statements $\rightarrow$<br>Appropriation Reports $\rightarrow$ | Appropriation Ledger<br>or Appropriation Status<br>Filter Type Payroll<br>Set Options to Include Batch Items |
| General Payroll Reports $\rightarrow$ Batch $\rightarrow$ | Earnings + Credits             | Batch Reports –Wages                                                                                                    | Batch Wage Earnings and Credits                                                                              |
|                                                           | Withholdings                   | Batch Reports - Wages                                                                                                    | Batch Withholding Detail<br>Batch Withholding Summary                                                        |
|                                                           | Leave                          | Batch Reports -Wages                                                                                                    | Batch Employee Leave                                                                                         |
|                                                           | Employer's Share               | Batch Reports -Wages                                                                                                    | Batch Withholding Detail<br>Batch Withholding Summary                                                        |
|                                                           | Appropriation Account Balances | Accounting $\rightarrow$ Reports & Statements $\rightarrow$<br>Appropriation Reports $\rightarrow$                                                                                | Appropriation Status<br>Set Filter Type to Payroll<br>Set Option to Include Batch Items                      |
|                                                           | Detail Wages                   | Batch Reports -Wages                                                                                                    | Batch Wage Detail                                                                                            |
|                                                           | Summary Wages                  | Batch Reports -Wages                                                                                                    | Batch Wage Summary                                                                                           |
|                                                           | Withholding Payments           | Batch Reports – Withholdings                                                                                                    | Batch Withholding Payment Detail                                                                             |
| General Payroll Reports→                                  | Leave                          | Leave Reports                                                                                                    | Leave Detail<br>Leave Summary Report<br>Leave Adjustment                                                     |
|                                                           |                                |                                                                                                    |                                                                                                    |

| Path in Old Software Payroll →<br>Reports                                                     | <b>Report Name in Old Software</b> | Path in New Software: Unless otherwise<br>indicated, the below reports follow the path:<br>Payroll $\rightarrow$ Reports & Statements $\rightarrow$ | Report Name in New Software                                               |
|-----------------------------------------------------------------------------------------------|------------------------------------|----------------------------------------------------------------------------------------------------|---------------------------------------------------------------------------|
| General Payroll Reports→                                                                      | Memo Charges                       | Accounting $\rightarrow$ Reports & Statements $\rightarrow$<br>Payment Reports                                                                      | Payroll Posting Detail                                                    |
| General Payroll Reports $\rightarrow$ Payee $\rightarrow$                                     | Payee Detail                       | <b>General</b> $\rightarrow$ Reports & Statements $\rightarrow$ Vendor/Payee Reports                                                                | Vendor/Payee Payment Register<br>Filter by Type: Payroll Withholding      |
|                                                                                               | Payee Information                  | General→ Reports & Statements<br>→Vendors/Payees                                                                                                    | Vendor/Payee Detail with Locations<br>Filter by Type: Payroll Withholding |
| General Payroll Reports $\rightarrow$ Payroll<br>Utilities $\rightarrow$ Adjust $\rightarrow$ | Current Year Withholdings          | Withholding Reports                                                                                                    | Withholding Detail<br>Set Filter to Cleared                               |
|                                                                                               | Prior Year Withholdings            | Withholding Reports                                                                                                    | Withholding Cleared Detail                                                |
|                                                                                               | Reallocate Payments                | Payroll payment reallocation not available in current release of New Software                                                                       |                                                                           |
| General Payroll Reports→                                                                      | Transaction Log                    | <b>General</b> $\rightarrow$ Reports & Statements $\rightarrow$                                                                                     | Transaction Log                                                           |
| General Payroll Reports $\rightarrow$ Wages $\rightarrow$                                     | Employee Detail Adjustment         | Wage Reports                                                                                                    | Wage Detail                                                               |
| General Payroll Reports $\rightarrow$ Wages $\rightarrow$ Payroll Register $\rightarrow$      | Detail                             | Wage Reports                                                                                                    | Wage Earning Detail                                                       |
|                                                                                               | Summary                            | Wage Reports                                                                                                    | Wage Earning Summary                                                      |
| General Payroll Reports $\rightarrow$ Wages $\rightarrow$                                     | Summary by Income                  | This format is not available in new software.<br>Suggested report to review:<br>Wage Reports                                                        | Wage Earning Detail or<br>Wage Earning Summary                            |
| General Payroll Reports $\rightarrow$ Wages $\rightarrow$ Wages and Overtime $\rightarrow$    | Wages and Overtime - Detailed      | Wage Reports                                                                                                    | Wages and Overtime Detail                                                 |

| Path in Old Software Payroll →<br>Reports                                                  | Report Name in Old Software       | Path in New Software: Unless otherwise indicated, the below reports follow the path: Payroll $\rightarrow$ Reports & Statements $\rightarrow$                               | Report Name in New Software                                                                                                    |
|--------------------------------------------------------------------------------------------|-----------------------------------|----------------------------------------------------------------------------------------------------|----------------------------------------------------------------------------------------------------|
| General Payroll Reports $\rightarrow$ Wages $\rightarrow$ Wages and Overtime $\rightarrow$ | Wages and Overtime - Summary      | Wage Reports                                                                                                    | Wages and Overtime Summary                                                                                                    |
| General Payroll Reports→<br>Withholding →                                                  | Withholding Fund Allocation       | Withholding Reports                                                                                                    | Withholding Fund Allocation                                                                                                    |
|                                                                                            | Withholding History               | Withholding Reports                                                                                                    | Withholding History                                                                                                    |
|                                                                                            | Withholding Information Listing   | Withholding Reports                                                                                                    | Withholding Information Listing                                                                                                    |
|                                                                                            | Withholding Summary by Department | Withholding Payments →                                                                                                    | Wage Withholding Summary or<br>Wage Withholding Detail<br>Filter: Status All, Posted or Batch<br>Sorting: Group and subtotal by<br>Department<br>Options: Select items to show<br>Departments: Select Departments |
|                                                                                            | Withholding Summary by Employee   | This format is not available in new software.<br>Suggested reports to review:<br>Withholding Payment Reports $\rightarrow$<br>or Batch Reports – Withholdings $\rightarrow$ | Withholding Payment Detail or<br>Batch Withholding Payment Detail                                                                                                    |
| General Payroll Reports $\rightarrow$<br>Withholding $\rightarrow$ Unpaid $\rightarrow$    | Withholding Monthly               | Withholding Reports                                                                                                    | Withholding Summary<br>Set Filter to Unpaid                                                                                                    |
|                                                                                            | Withholding Detail                | Withholding Reports                                                                                                    | Withholding Detail<br>Set Filter to Unpaid                                                                                                    |
| General Payroll Reports $\rightarrow$<br>Withholding $\rightarrow$ Paid $\rightarrow$      | Withholding Monthly               | Withholding Reports                                                                                                    | Withholding Summary<br>Set Filter to Paid                                                                                                    |

| Path in Old Software Payroll →<br>Reports                                                                    | Report Name in Old Software                                   | Path in New Software: Unless otherwise<br>indicated, the below reports follow the path:<br>Payroll → Reports & Statements → | Report Name in New Software              |
|----------------------------------------------------------------------------------------------------|---------------------------------------------------------------|----------------------------------------------------------------------------------------------------|------------------------------------------|
|                                                                                                    | Withholding Detail                                            | Withholding Reports                                                                                                    | Withholding Detail<br>Set Filter to Paid |
| General Payroll Reports $\rightarrow$<br>Withholding $\rightarrow$ Over/Under<br>Payments $\rightarrow$      | Over Payments                                                 | Withholding Reports                                                                                                    | Withholding Overpayments                 |
|                                                                                                    | Refunds                                                       | Withholding Reports                                                                                                    | Withholding Overpayments                 |
| General Payroll Reports $\rightarrow$<br>Withholding $\rightarrow$                                           | Payments $\rightarrow$ Child<br>Support/Garnishments/Misc.    | Withholding Payment Reports                                                                                                 | Child Support, Garnishment and Misc.     |
|                                                                                                    | Payments $\rightarrow$ Withholding Payments by Withholding ID | Withholding Payment Reports                                                                                                 | Withholding Payment by<br>Withholding ID |
|                                                                                                    | Payments $\rightarrow$ Withholding Payments by Employee       | Withholding Payment Reports                                                                                                 | Withholding Payment Detail               |
|                                                                                                    | Payments $\rightarrow$ Withholding Payments Detail            | Withholding Payment Reports                                                                                                 | Withholding Payment Detail               |
| Information & Status Reports $\rightarrow$<br>Entity $\rightarrow$                                           | Department Listing                                            | <b>General</b> $\rightarrow$ Reports & Statements                                                                           | Department Listing                       |
|                                                                                                    | Earning Information Listing                                   | Entity Reports $\rightarrow$ Earning Report                                                                                 | Earning Listing                          |
| Information & Status Reports $\rightarrow$<br>Employee $\rightarrow$ Additional Information<br>$\rightarrow$ | Employee Additional Information                               | Entity Reports $\rightarrow$ Additional Information Report                                                                  | Additional Information Listing           |

| Path in Old Software Payroll →<br>Reports         | <b>Report Name in Old Software</b>       | Path in New Software: Unless otherwise<br>indicated, the below reports follow the path:<br>Payroll → Reports & Statements → | Report Name in New Software  |
|---------------------------------------------------|------------------------------------------|----------------------------------------------------------------------------------------------------|------------------------------|
| Information & Status Reports $\rightarrow$        |                                          |                                                                                                    |                              |
| Employee $\rightarrow$                            | General Information                      | Employee Reports                                                                                                    | Employee General Information |
|                                                   | Information Sheets                       | Employee Reports                                                                                                    | Employee Information Sheets  |
|                                                   | Listing                                  | Employee Reports                                                                                                    | Employee Listing             |
|                                                   | Mailing Labels                           | Not available in New Software                                                                                               |                              |
|                                                   | Probation                                | Employee Reports                                                                                                    | Employee Probation           |
|                                                   | Revision Due Date                        | Employee Reports                                                                                                    | Employee Revision Due Date   |
|                                                   | Skip Deduction                           | Employee Reports                                                                                                    | Employee Skip Withholding    |
| Information & Status Reports $\rightarrow$        |                                          |                                                                                                    |                              |
| Tax Reports $\rightarrow$                         | Federal Tax                              | Tax Reports - Federal                                                                                                    | Federal Tax Reports          |
|                                                   | Tax Reports $\rightarrow$ Ohio State Tax | Tax Reports - Other                                                                                                    | Ohio Tax Report              |
|                                                   | Tax Reports $\rightarrow$ School Tax     | Tax Reports – Other                                                                                                    | School Tax Report            |
|                                                   | Tax Reports $\rightarrow$ Local Tax      | Tax Reports - Other                                                                                                    | Local Tax Report             |
|                                                   | Tax Reports $\rightarrow$ 941 Schedule B | Tax Reports – Federal                                                                                                    | 941 Schedule B Report        |
| Information & Status Reports $\rightarrow$        |                                          |                                                                                                    |                              |
| Monthly Reports $\rightarrow$ OPERS $\rightarrow$ | OPERS-G Gov't OPERS-L Law Enforcement    | External Forms                                                                                                    | OPERS Contributions          |
|                                                   | OPERS Non-Contributing                   | External Forms                                                                                                    | OPERS Non-Contributing       |
|                                                   | OPERS Remittance Advice                  | External Forms                                                                                                    | OPERS Remittance             |

| Path in Old Software Payroll →<br>Reports                                                        | Report Name in Old Software                                  | Path in New Software: Unless otherwise<br>indicated, the below reports follow the path:<br>Payroll $\rightarrow$ Reports & Statements $\rightarrow$ | Report Name in New Software                           |
|--------------------------------------------------------------------------------------------------|--------------------------------------------------------------|----------------------------------------------------------------------------------------------------|-------------------------------------------------------|
|                                                                                                  | Report Fume in Ora Software                                  | i uyi on a reports to statements                                                                                                    |                                                       |
| Information & Status Reports $\rightarrow$<br>Monthly Reports $\rightarrow$ OP&FPF $\rightarrow$ | OP&FPF                                                       | External Forms                                                                                                    | OP&FPF Contributions                                  |
|                                                                                                  | OP&FPF Summary of Payment                                    | External Forms                                                                                                    | OP&FPF Remittance                                     |
| Information & Status Reports $\rightarrow$<br>Quarterly Reports $\rightarrow$                    | 941                                                          | External Forms                                                                                                    | 941 Federal Quarterly                                 |
|                                                                                                  | Quarterly Reports $\rightarrow$ EIC                          | No Longer Necessary after 2012                                                                                                    |                                                       |
|                                                                                                  | Quarterly Reports $\rightarrow$ ODJFS $\rightarrow$ Forms    | External Forms                                                                                                    | ODJFS Wage Detail                                     |
|                                                                                                  | Quarterly Reports $\rightarrow$ ODJFS $\rightarrow$ New Hire | External Forms                                                                                                    | ODJFS New Hire                                        |
| Information & Status Reports $\rightarrow$<br>Yearly Reports $\rightarrow$                       | W-2 Report                                                   | External Forms                                                                                                    | Will be available for 2013 wages                      |
|                                                                                                  | Print W-2 and W-3 Forms                                      | External Forms                                                                                                    | W-2 and W-3 Forms<br>Will be available for 2013 wages |
|                                                                                                  | 944                                                          | External Forms                                                                                                    | 944 Federal Annual                                    |